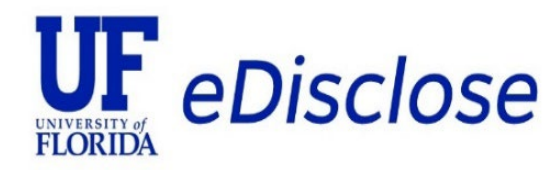

# **Discloser Quick Start Guide**

May 2025

Complete an Initial Disclosure Profile Disclosure Profile Update in Research Category Complete a Pre Approval Request (PAR) Respond to a Clarification Request Request Clarification

> UF RISC Office Conflicts of Interest Program 352-273-9174 uf-coi@ufl.edu https://coi.ufl.edu

# Complete an Initial Disclosure Profile

- 1. Go to <u>https://coi.ufl.edu</u> to log in to <u>eDisclose</u> with your GatorLink credentials
- 2. From your **Dashboard** Home Screen, go to **COI** workspace

| FLORIDA  | eDisclo     | se                                  |            |                                          |                   |                  |                 | Hello,      |
|----------|-------------|-------------------------------------|------------|------------------------------------------|-------------------|------------------|-----------------|-------------|
|          | Dashboard   |                                     | COI        |                                          |                   |                  |                 |             |
| Page for |             |                                     |            |                                          |                   |                  |                 | Help        |
| Recen    | ntly Viewed | My Inbox<br>My Inbox<br>Filter by 😧 | My Reviews | <ul> <li>Enter text to search</li> </ul> | Q + Add Filter    | 🗙 Clear All      |                 | ٥           |
| display. |             | ID                                  | Name       |                                          | Date Created      |                  | State           | Coordinator |
|          |             | DP0000                              | Disclosure | Profile for                              | 4/12/2025 5:31 AM | 5/4/2025 2:42 AM | Action Required |             |
|          |             | 1 items                             |            |                                          | ✓ page 1 of 1 ▶   |                  |                 | 25 / page   |

3. Your new Disclosure Profile will show > Action Required > review the Instruction Center

# Select Edit Disclosure Profile to complete Action Required

| eDisclose                                              | 9                                                                                                    |                                                                                                    |                                                                                                    |                                                                                                    |               |                                                                                                    |    | Hello, | • |
|--------------------------------------------------------|----------------------------------------------------------------------------------------------------|----------------------------------------------------------------------------------------------------|----------------------------------------------------------------------------------------------------|----------------------------------------------------------------------------------------------------|---------------|----------------------------------------------------------------------------------------------------|----|--------|---|
| Dashboard                                              | COI                                                                                                    |                                                                                                    |                                                                                                    |                                                                                                    |               |                                                                                                    |    |        |   |
| Disclosures Requests                                   | Certifications                                                                                                    | Plans                                                                                                    | Triggering Events                                                                                                    | Reports                                                                                                    | Meetings      | Help Center                                                                                                    |    |        |   |
| COI > Disclosures > Disclosure Profile Action Required | <sup>for</sup><br>Disclosure F                                                                                                    | rofile for                                                                                                    |                                                                                                    |                                                                                                    |               |                                                                                                    |    | Help   |   |
| Request Pre-Approval                                   |                                                                                                    |                                                                                                    | Instruct                                                                                                    | ion Center                                                                                                    |               |                                                                                                    |    |        |   |
| Complete Disclosure Profile<br>Update                  | Action Required<br>Review disclosure infr<br>and accurate, click on<br>Go to the Instructions<br>box to certify that the<br>Review disclosure infr<br>and accurate, click on<br>Review disclosure infr<br>and accurate, click on<br>Edit Disclosure P | ormation in the dis<br>the <b>Complete Di</b><br>and Policies page<br>materials have be<br>ormation in the dis<br>the <b>Complete Di</b><br>the <b>Complete Di</b> | sclosure profile. When all dis<br>isclosure Profile Update b<br>e to review training and edu-<br>en accepted.<br>sclosure profile. When all dis<br>isclosure Profile Update b<br>sclosure Profile Update b | sclosure information<br>utton.<br>cation materials. (<br>sclosure information<br>utton.<br>sclosure information<br>utton. | on is current | Reason<br>The disclosure profile is new and has<br>never been completed<br>Discloser's training is out of date<br>A category associated with the<br>discloser requires renewal<br>Discloser was added to a research<br>project |    |        |   |
|                                                        | Disclosures Tr                                                                                                    | aining Hist<br>sed any interests                                                                                                    | s. Reference the Instruction                                                                                                    | Center to take the                                                                                                    | appropriate s | teps of completing a disclosure update                                                                                                    | 2. |        |   |

4. Review **Instructions and Policies** and **certify completion of COI Training** by checking after the statement: *"I certify that I have read and understood the education materials presented to me"* 

#### Select Continue

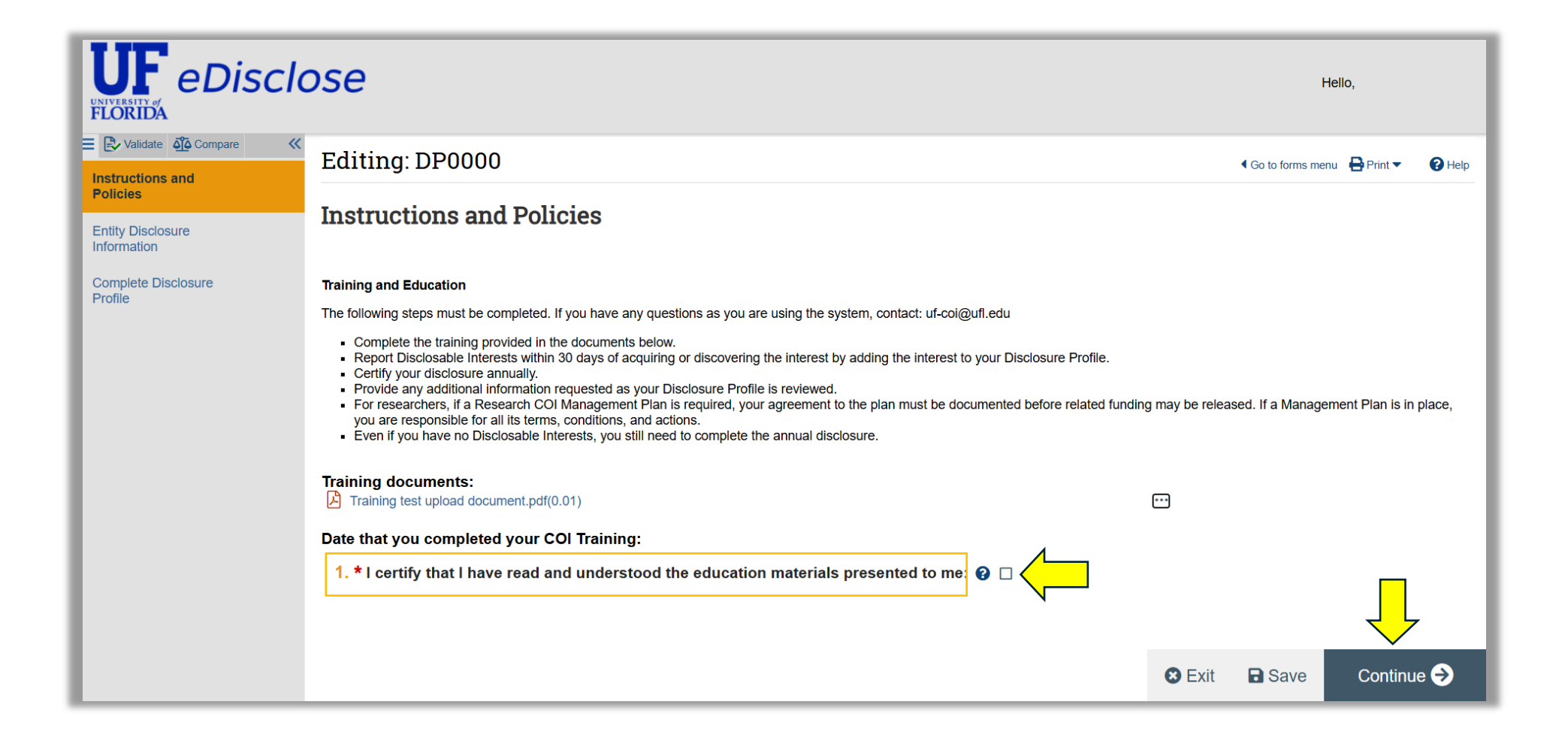

- 5. Review Entity Disclosure Information on financial interests and/or outside activities to report
  - > Select "Yes" or "No" to Question 1: Do you have any financial interests and/or outside activities?
  - If "No", select Continue

|                                                                                                    | ose                                                                                                    |        | He               | llo,    | •    |
|----------------------------------------------------------------------------------------------------|----------------------------------------------------------------------------------------------------|--------|------------------|---------|------|
| Validate       Instructions and Policies         Entity Disclosure Information         Complete Disclosure Profile | Editing: DP000<br><b>Intity Disclosure Information</b><br>.* Do you have any financial interests and/or outside activities?<br>Yes No Clear |        | Go to forms menu | Print • | Help |
|                                                                                                    |                                                                                                    | 🛛 Exit | B Save           | Continu | e 🔿  |

6. If "No" is selected, go to Step 8, p. 9

If "Yes" is selected for financial interests and/or outside activities, an Entity Disclosure Information section will appear in the menu bar

Select the +Add icon to open the Entity Disclosure Smartform

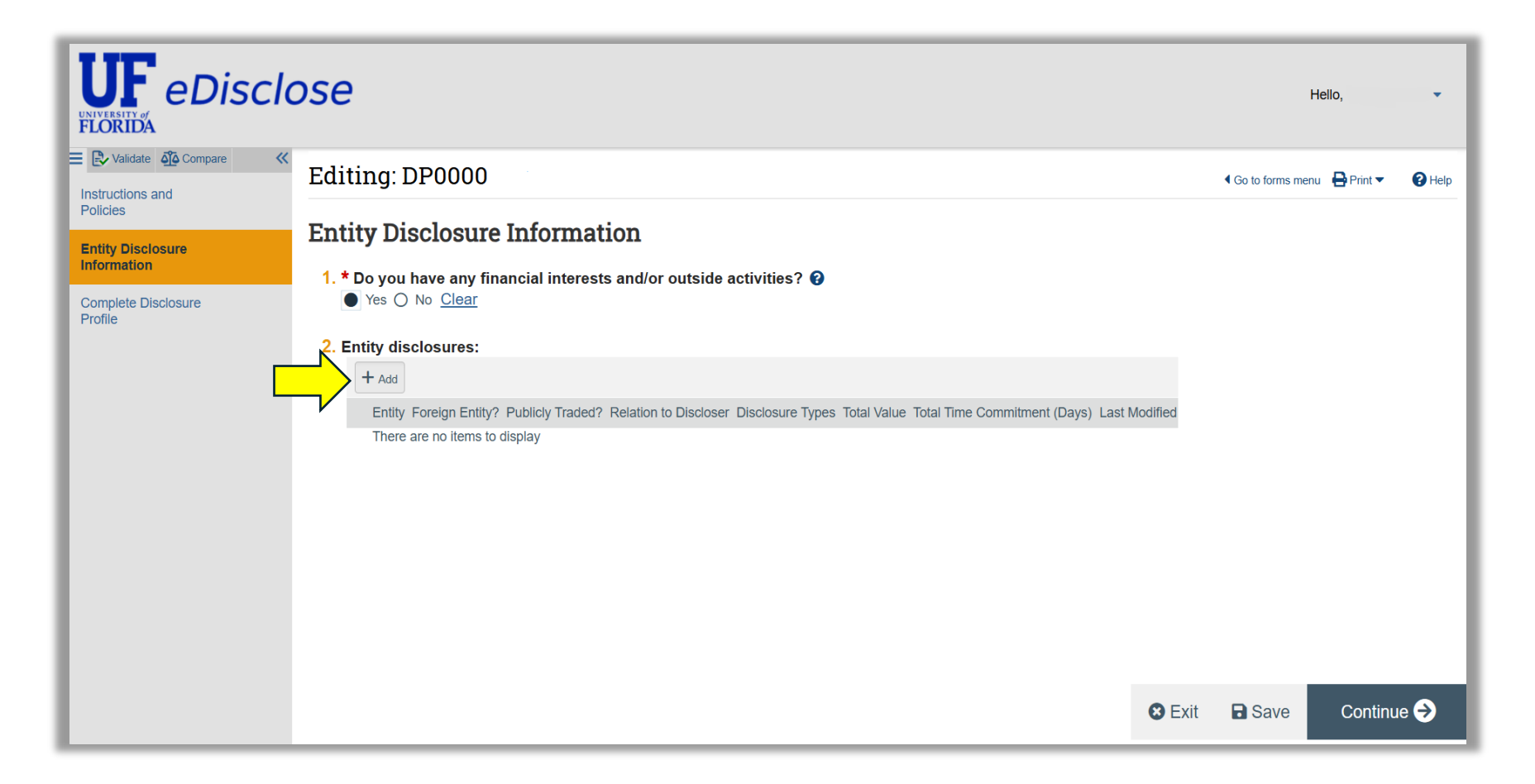

- 7. Complete Entity Disclosure Information
  - > **Question 1:** Select an Entity from the search or by entering the name
  - > **Question 2:** Select relation to discloser

| 7 777                          |                                                           |                                                                                                  |
|--------------------------------|-----------------------------------------------------------|--------------------------------------------------------------------------------------------------|
|                                | ose                                                       | Add Disclosure                                                                                   |
| E 🔁 Validate 🐴 Compare 🔍       | Editing: DP0000                                           | Entity Disclosure Information                                                                    |
| Instructions and<br>Policies   |                                                           | ✓ General Information                                                                            |
| Entity Disclosure              | Entity Disclosure In                                      | 1. Entity:                                                                                       |
| Information                    | 1. * Do you have any financ                               | Use the wildcard "%" in front of your search words(s) to widen search results. For example: %NIH |
| Complete Disclosure<br>Profile | Yes () No <u>Clear</u>                                    |                                                                                                  |
|                                | 2. Entity disclosures:                                    |                                                                                                  |
|                                | + Add                                                     | ui                                                                                               |
|                                | Entity Foreign Entity? Pub<br>There are no items to displ | [None]                                                                                           |
|                                |                                                           |                                                                                                  |
|                                |                                                           | 2. * Relation to discloser: 2                                                                    |
|                                |                                                           | Spouse                                                                                           |
|                                |                                                           | Dependent Child                                                                                  |

- > **Question 3:** Select disclosure type
  - o Based on the disclosure type selected, a series of questions related to the type will appear
  - Select **OK** to return to **Entity Disclosure Information**
  - Once you have completed adding entities, select Continue

| 7.777                        |                             |                                                                                                    | 8      |
|------------------------------|-----------------------------|----------------------------------------------------------------------------------------------------|--------|
|                              | ose                         | 2. * Relation to discloser:                                                                                                    |        |
| Instructions and<br>Policies | Editing: DP0000216          | Spouse Dependent Child                                                                                                    |        |
| Forther Directory            | <b>Entity Disclosure In</b> | 3. * Disclosure types:                                                                                                    |        |
| Information                  |                             | Name Description                                                                                                    |        |
| Complete Disclosure          | • Yes () No Clear           | Equity Stock, Stock Options, or Ownership Interest                                                                                                    |        |
| Profile                      | 2. Entity disclosures:      | Consulting or Other<br>Professional Services Advisory, scientific advisory board, or expert witness services                                                                                                    |        |
|                              | + Add                       | Intellectual Property Rights Royalties paid directly to individual from a non-UF entity in excess of \$5,000 over 12 months                                                                                                    |        |
|                              | Entity                      | Divestiture and Cash<br>Pay-out Sale of equity                                                                                                    |        |
|                              | DUP National                | Sponsored or<br>Reimbursed Travel and on behalf of the Investigator or reimbursed to the Investigator by a non-UF entity in<br>excess of \$5,000 over 12 months                                                                         |        |
|                              |                             | Board Service Board of Directors, Board of Trustees                                                                                                    |        |
|                              | Update ABC inc test         | Outside Employment Employment external to UF                                                                                                    |        |
|                              |                             | Other Appointments Compensated or uncompensated (e.g. positions, appointments, fellowships, or talent programs).                                                                                                    |        |
|                              |                             | Awards of cash exceeding \$5,000 given to winners of competitions including challenge prizes requiring the attainment of specific material, technology translation, or commercialization goals. See Policy 1-003 for a full definition. |        |
|                              |                             | * Required OK OK and Add Another O                                                                                                    | Cancel |

- 8. To submit your disclosure, you must select Complete Disclosure Profile
  - > "The following has occurred" message will provide details on status and actions taken for your disclosure profile

#### Example of the type of message you may receive

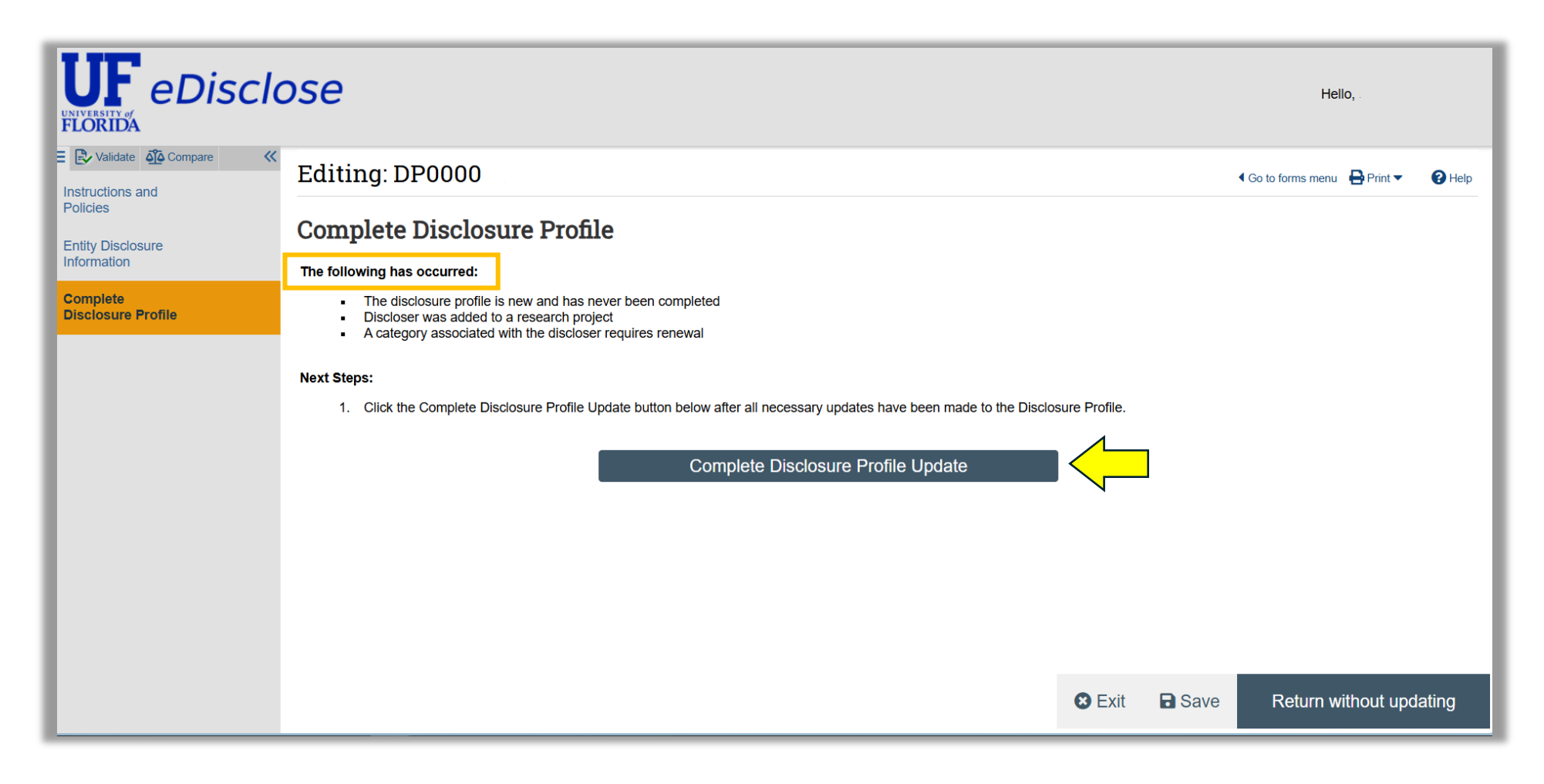

OK

Cancel

- 9. You will see a POP UP WINDOW with the message:
  - > By completing your disclosure profile update you are verifying:
    - 1. All disclosure information is accurate and current.
    - 2. You are <u>not</u> participating in a Malign Foreign Talent Recruitment Program (MFTRP).

10. Select **OK** to confirm and return to the **COI** workspace

Researchers: If you are listed on a UFIRST or IRB research project, see page 12 "For Researchers..." to complete your disclosure profile after this step

Complete Disclosure Profile Update

By completing your disclosure profile update you are verifying:

- 1. All disclosure information is accurate and current.
- 2. You are not participating in a Malign Foreign Talent Recruitment Program (MFTRP).

For more information on what constitutes an MFTRP visit the RISC website.

# \* End of Complete an Initial Disclosure Profile

Status of disclosure profile is now **No Action Required** > *No actions need to be taken at this time* 

# Example of Disclosure Profile with Disclosable Interests

| Dashboard                              | COI                                                                                                    |                        |                   |                         |                          |                         |               |                                 |                  |
|----------------------------------------|----------------------------------------------------------------------------------------------------|------------------------|-------------------|-------------------------|--------------------------|-------------------------|---------------|---------------------------------|------------------|
| Disclosures Requests                   | Certifications                                                                                                    | Plans 1                | Triggering Events | Reports                 | Meetings                 | Help Center             |               |                                 |                  |
| COI > Disclosures > Disclosure Profile | e for                                                                                                    |                        |                   |                         |                          |                         |               |                                 | 😮 Help           |
| No Action<br>Required                  | Disclosure P                                                                                                    | rofile for             |                   |                         |                          |                         |               |                                 |                  |
| Disclosure profile last                |                                                                                                    |                        | Inst              | ruction Center          |                          |                         |               |                                 |                  |
| completed:<br>5/19/2025                | leted:     Action Required     Reason       025     No actions need to be taken at this time     Discloser's disclosure profile is up-to-date and requires no action |                        |                   |                         |                          |                         |               |                                 |                  |
| Request Pre-Approva                    | Edit Disclosure P                                                                                                    | rofile                 |                   |                         |                          |                         |               |                                 |                  |
|                                        | Management Plan                                                                                                    |                        | Status            | s La                    | st Accepted Date         |                         |               | Plan Monitors                   |                  |
|                                        | There are no items to d                                                                                                    | isplay                 |                   |                         |                          |                         |               |                                 |                  |
|                                        | Disclosures Pr                                                                                                    | e-Approval Requests    | Training          | History                 |                          |                         |               |                                 |                  |
|                                        | Entity                                                                                                    |                        | Forei<br>Entity   | gn Publich<br>/? Traded | Relation to<br>Discloser | Disclosure<br>Types     | Total Value   | Total Time Commitment<br>(Days) | Last<br>Modified |
|                                        | view DUP National Ins                                                                                                    | titute of Standards ar | nd Technology No  | No                      | Self                     | Equity<br>Board Service | \$2,600,000.0 | 0020                            | 5/19/2025        |
|                                        | view 1Florida Alzheime                                                                                                    | rs Disease Research    | Center No         | No                      | Self                     | Equity                  | \$15,000.00   | N/A                             | 5/19/2025        |

#### For Researchers: Disclosure Profile Update in Research Category

- 1. Start by completing or updating your Disclosure Profile on page 2 and follow Steps 1-10 to "Complete an Initial Disclosure Profile"
- 2. When you select "Complete Disclosure Profile," a POP UP WINDOW will show any open research triggers
  - > Select the "Update" icon next to a listed research project to edit the research trigger
  - > Add any relevant details in the Related context text box, then select OK to confirm and return to your Disclosure Profile page
  - > Note: You may select only the research project(s) which require an update at the time of disclosure

| Complete Disclosure Profile Update                                                 |                               |
|------------------------------------------------------------------------------------|-------------------------------|
| By completing your disclosure profile update you are verifying that all disclosure | Edit Research Trigger         |
| 1. Open research triggers: 😧<br>Research Project                                   | Research project:             |
| C Update                                                                           | Event type:<br>IRB Submission |
| C Uniste                                                                           | Start date:                   |
|                                                                                    | End date:                     |
|                                                                                    | Related organizations:        |
|                                                                                    | 1. Related context: •         |
|                                                                                    |                               |
|                                                                                    | * Required OK Cancel          |

#### End of Disclosure Profile Update in Research Category

Status of disclosure profile is now No Action Required > No actions need to be taken at this time

#### **Example of Disclosure Profile with Disclosable Interests**

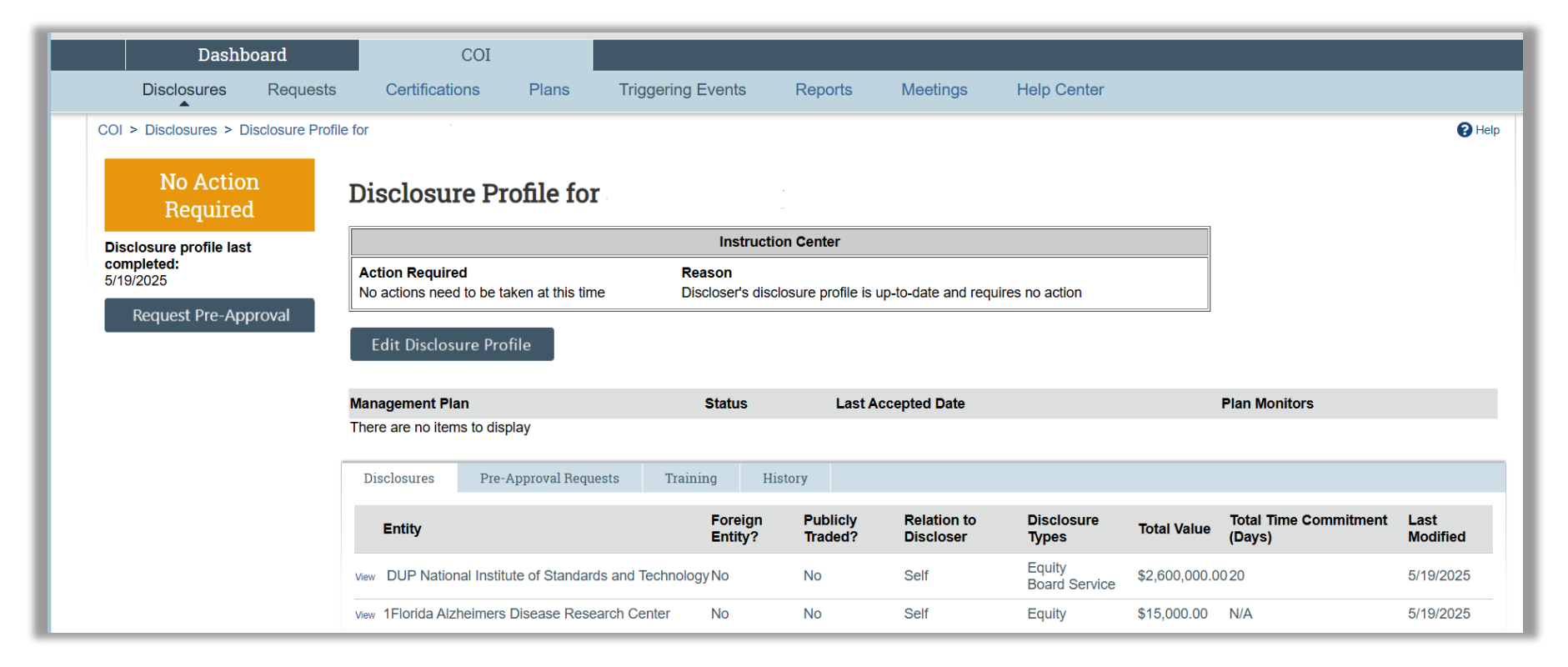

#### **Complete a Pre Approval Request (PAR)**

1. Create a request by going to the COI workspace and select Request Pre Approval

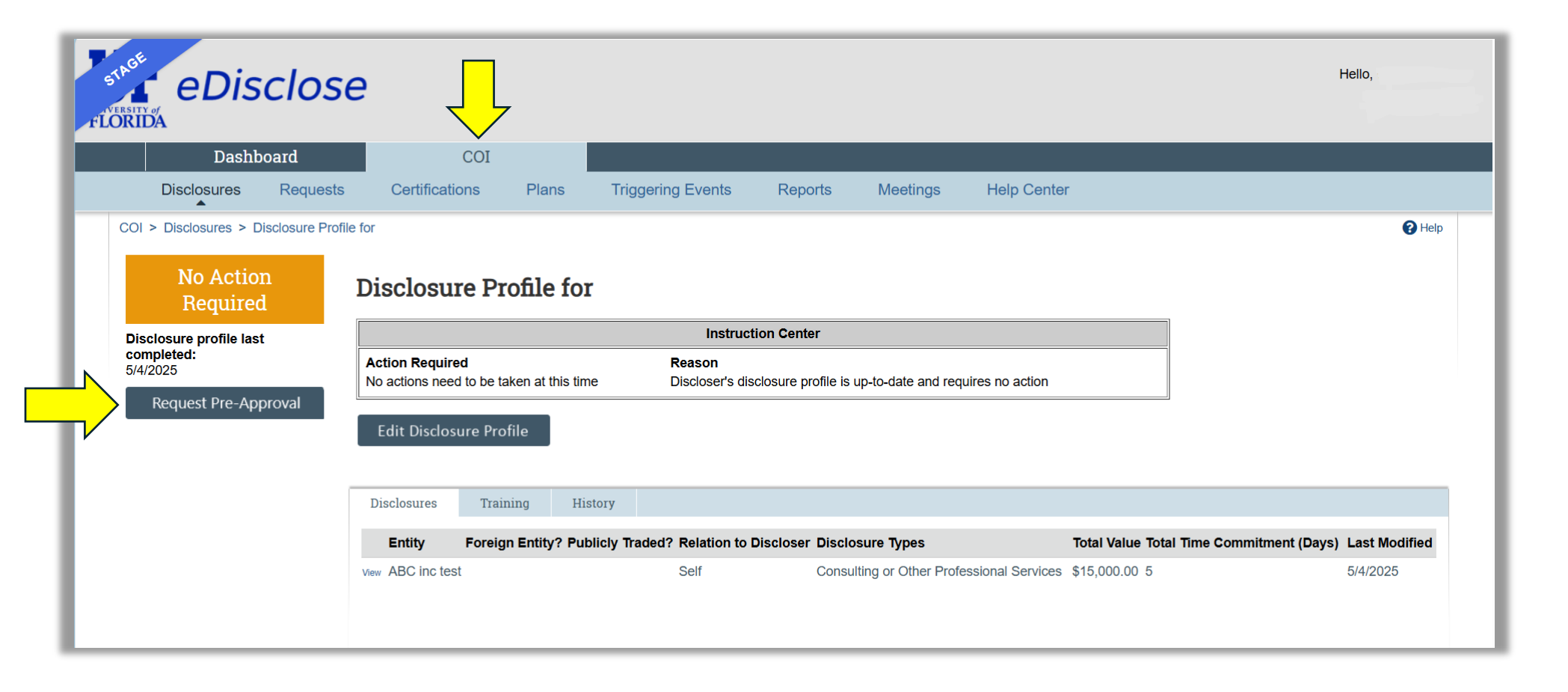

- 2. A new page will open to create a **Pre Approval Request**:
  - > **Question 1**: Requestor's name is prefilled
  - > Question 2: Type in a name or title for the request, for example "Your Name Type of Activity Entity's Name"
  - > Question 3: Select type of request from category names

# 3. Select Continue

| Request     | Creating New: Pre-A                                                      | Approval Request Go to forms menu 3 Help                                                                                                    |
|-------------|--------------------------------------------------------------------------|----------------------------------------------------------------------------------------------------|
| Information | 1. Requestor:                                                            |                                                                                                    |
|             | 2. * Request name/title: 👔                                               |                                                                                                    |
|             | 3. * Type of request: 🚱                                                  |                                                                                                    |
|             | Name                                                                     | Description                                                                                                    |
|             |                                                                          | Provision of professional expertise to an outside entity in a consulting or other professional services capacity. Submit ONLY IF one or more of the following criteria is met. Otherwise, prior approval is not required.                                                                                                    |
|             | Consulting Activity,<br>O Professional Services or<br>Outside Employment | <ol> <li>You will use UF resources more than incrementally,</li> <li>The entity does business with UF, and/or</li> <li>Your Outside Activity will involve UF staff or students that are under your supervision, advisement and/or leadership.</li> <li>An entity rejects the UF-provided consulting rider (available at coi.ufl.edu) and will not remove IP terms from your prospective consulting/employment/services agreement.</li> </ol> |
|             | O Textbooks and Classroom<br>Works                                       | Textbooks and Classroom Works ONLY IF you are assigning the materials to your students. Otherwise, prior approval is not required.                                                                                                    |
|             |                                                                          | Serving as a witness or reviewing documents for a legal matter.                                                                                                    |
|             | O Expert Witness                                                         | A PAR is required ONLY IF the legal matter meet one or both of the two criteria below. Otherwise, prior approval is not required.                                                                                                    |
|             | 0                                                                        | <ol> <li>For clinical and/or medical matters (regardless of whether the expert witness topic relates to your Institutional Responsibilities)</li> <li>If UF its employees or board members (in the course and scope of their university positions), its Direct Support Organizations (DSOs) or its affiliates are a party to the legal proceeding</li> </ol>                                                                                 |
|             | O Public Office / Candidate                                              | Public Office / Candidate                                                                                                    |
|             | O Innovation Inducement Pri                                              | Awards of cash exceeding \$5,000 given to winners of competitions including challenge prizes rectranslation, or commercialization goals. A PAR is required ONLY IF the award is pursued as an or See Policy 1-003 for a full definition of Innovation Inducement Prize.                                                                                                    |

- 4. An Activity Information section will appear on the left side of the screen
  - > Complete all questions on the right side for the activity and select Continue

# Example below for Consulting Activity and other Professional Services Information

| E Validate Compare «    | Editing: PAR000000                                                                                                    | Go to forms menu      Print | Help |
|-------------------------|----------------------------------------------------------------------------------------------------|-----------------------------|------|
| Activity<br>Information | Consulting Activity and other Professional Services Information                                                                                                    |                             |      |
| Submit Request          | <ul> <li>1. * Entity: ?</li> <li>or</li> <li>If you cannot find the entity in the above list, enter the details here: ?</li> <li>[None]</li> <li>2. * Describe the proposed activity: ?</li> </ul> |                             |      |
|                         | 3. * Start date: 😧                                                                                                    |                             |      |
|                         | 4. End date: 😧                                                                                                    |                             |      |

- 5. A **Submit Request** section will appear on the left side of the screen
  - Select Submit to submit your Pre Approval Request
  - Then select Continue

|                      | ose                                                              |                  | Hello,             |          |
|----------------------|------------------------------------------------------------------|------------------|--------------------|----------|
| Request Information  | Editing: PAR000000                                               | Go to for     to | orms menu  🔒 Print | ▼ 🝞 Help |
| Activity Information | Submit Pre-Approval Request                                      | 4                |                    |          |
| Submit Request       | Click the Submit button to submit your request for pre-approval. |                  |                    |          |
|                      |                                                                  | •                |                    |          |
|                      |                                                                  |                  |                    |          |
|                      |                                                                  |                  |                    |          |
|                      |                                                                  |                  |                    |          |
|                      |                                                                  |                  |                    |          |
|                      |                                                                  |                  |                    |          |
|                      |                                                                  |                  |                    |          |
|                      |                                                                  | 😢 Exit           | Save               | Finish   |

- 6. You will see a POP UP Window with the message: *I certify that the information provided in this Pre-Approval Request is complete and accurate.* 
  - Select OK to submit

| Submit                                                                                         |           |
|------------------------------------------------------------------------------------------------|-----------|
| I certify that the information provided in this Pre-Approval Request is complete and accurate. |           |
|                                                                                                |           |
|                                                                                                |           |
|                                                                                                | OK Cancel |

#### End of Complete a Pre Approval Request

Your Pre Approval Request is now Under Review with the assigned level 1 intermediate reviewer/supervisor

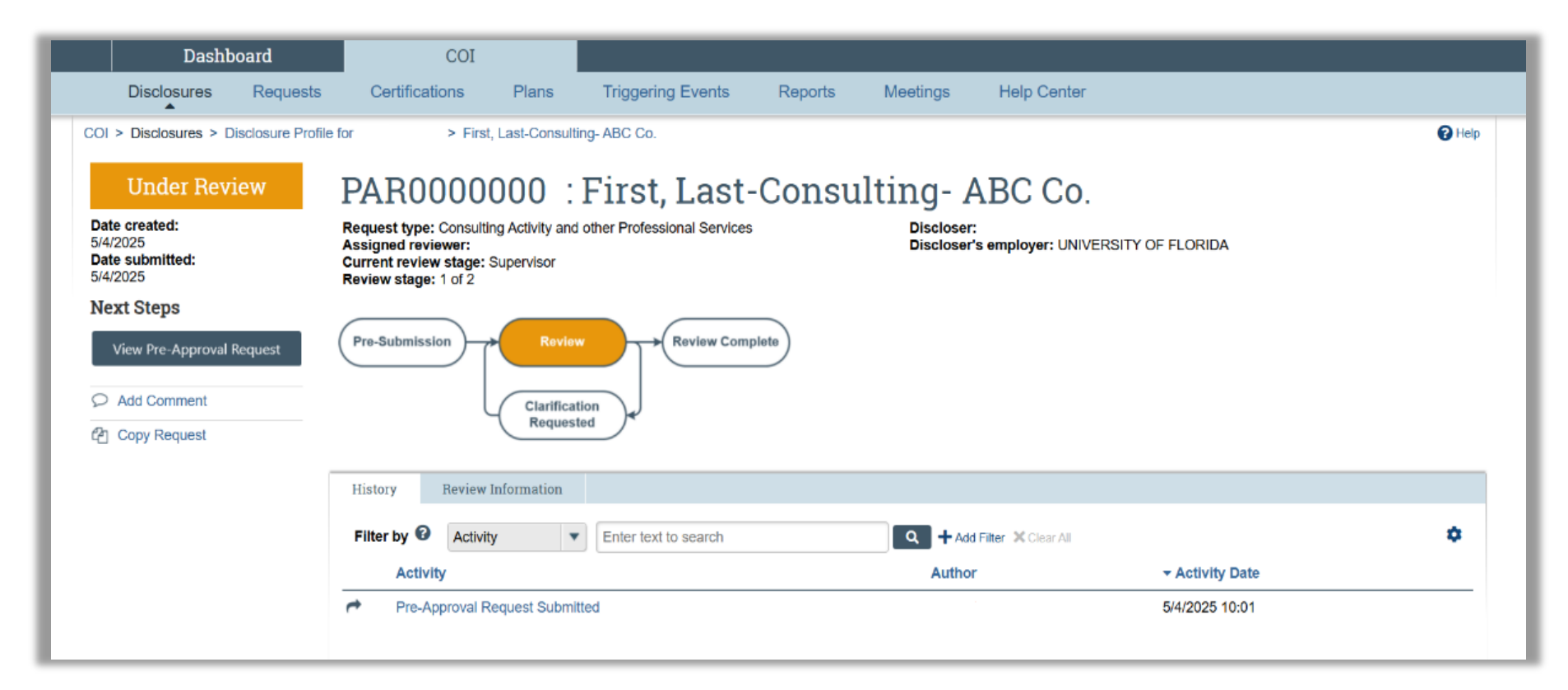

# **Respond to a Clarification Request**

- 1. If you receive a **Clarifications Requested** action, it will appear in your **COI** workspace under the **History** tab
- 2. Select the Activity title "Clarifications Requested" to review the comment
- 3. Select Submit Response from left tab of workspace

|                           | Dashb                                                     | oard               | COI                                                                 |                   |                      |         |                  |                                 |            |
|---------------------------|-----------------------------------------------------------|--------------------|---------------------------------------------------------------------|-------------------|----------------------|---------|------------------|---------------------------------|------------|
|                           | Disclosures                                               | Requests           | Certifications                                                      | Plans             | Triggering Events    | Reports | Meetings         | Help Center                     |            |
| COI                       | > Disclosures > Di                                        | sclosure Profile f | for > M.                                                            | - textbooks       |                      |         |                  |                                 | <b>6</b> H |
|                           | Clarificatio<br>Requeste                                  | ns<br>d            | PAR000000 :<br>Request type: Textbooks and Classro                  |                   | M - textbooks        |         | Discloser:       |                                 |            |
| Dat<br>5/10<br>Dat<br>5/1 | te created:<br>8/2025 11:06 AM<br>te submitted:<br>8/2025 |                    | Assigned reviewer:<br>Current review stage:<br>Review stage: 1 of 2 | Supervisor        |                      |         | Discloser's      | employer: UNIVERSITY OF FLORIDA |            |
| Ne                        | ext Steps                                                 | (                  | Pre-Submission                                                      | Review            | Review Com           | plete   |                  |                                 |            |
|                           | Edit Pre-Approval R                                       | equest             |                                                                     | Clarificat        | ion                  |         |                  |                                 |            |
| <b>`</b> >>               | Submit Response                                           |                    |                                                                     | Request           | Requested            |         |                  |                                 |            |
| $\mathbf{V} \circ$        | Add Comment                                               | _                  |                                                                     |                   |                      |         |                  |                                 |            |
| ළු                        | Copy Request                                              |                    | History Review                                                      | Information       |                      |         |                  |                                 |            |
|                           |                                                           |                    | Filter by 3 Activi                                                  | ity 🔻             | Enter text to search |         | ۹ + Add F        | ilter 🗙 Clear All               | \$         |
|                           |                                                           |                    | Activity                                                            |                   |                      |         | Author           | ▼ Activity Date                 |            |
|                           |                                                           |                    | Clarifications R                                                    | Requested         |                      |         | From Reviewe     | 5/18/2025                       |            |
|                           |                                                           |                    | Requesting clarification                                            | n on disclosure   | 7                    |         | I TOTILI NEVIGWE |                                 |            |
|                           |                                                           |                    |                                                                     | Domunant Curbonit | tod                  |         |                  | E140/000E                       |            |

- 4. A POP UP window will appear as shown below
- 5. Type in the **Comments** text box
- 6. Select **OK** to submit the clarification request

| Clarification request:<br>Requesting clarification on disclosure<br>Supporting documents:<br>There are no litems to display<br>1. Comments:  Responding to your clarification<br>Responding to your clarification<br>2. Supporting documents:  + Add |
|----------------------------------------------------------------------------------------------------|
| Supporting documents:<br>There are no items to display  1. Comments:  Responding to your clarification  Responding to your clarification  2. Supporting documents:  + Add                                                                            |
| 1. Comments: ?         Responding to your clarification         . Supporting documents: ?         + Add                                                                                                    |
| Responding to your clarification  2. Supporting documents:                                                                                                    |
|                                                                                                    |
| Name Description                                                                                                    |
| There are no items to display                                                                                                    |

# End of Responding to a Clarification Request

In the COI workspace, the History will note the activity as "Response Submitted"

# **Request Clarification**

- 1. Select **Request Clarifications** from left tab of workspace
- 2. A POP UP window will appear as shown below to add your comment or supporting document

| Request Clarifications |             |           |
|------------------------|-------------|-----------|
| 1. Comments: 😮         |             |           |
|                        |             |           |
| 2. Supporting docume   | nts: 😧      |           |
| + Add                  | Description |           |
| There are no items to  | display     |           |
|                        |             | OK Cancel |

- 3. Type in the  $\ensuremath{\textbf{Comments}}$  text box
- 4. Select **OK** to submit your clarification request.

| Request Clarifications   |               |           |
|--------------------------|---------------|-----------|
| 1. Comments: 😧           |               |           |
| Requesting clarification | on disclosure |           |
|                          |               |           |
|                          |               |           |
|                          |               |           |
|                          |               |           |
| 2. Supporting docume     | ents: 💡       |           |
| + Add                    |               |           |
| Name                     | Description   |           |
| There are no items to    | display       |           |
|                          |               | •         |
|                          |               |           |
|                          |               |           |
|                          |               | OK Cancel |

# End of Request Clarification

In the COI workspace, the History will note the activity as "Clarifications Requested"